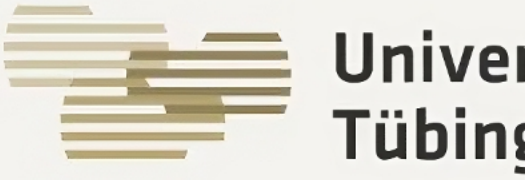

#### Universitätsklinikum Tübingen

PIKS

#### **Patienteninformation- und** Kommunikationssystem

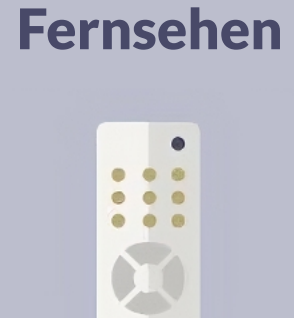

. . .

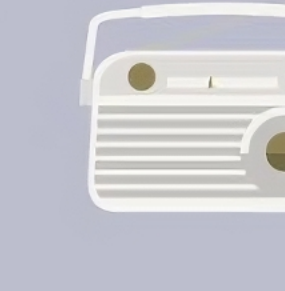

Zeitungen + Magazine

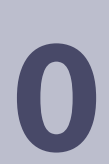

Einschieben des **iPads** in die vorgesehene Halterung am Nachttisch.

Radio

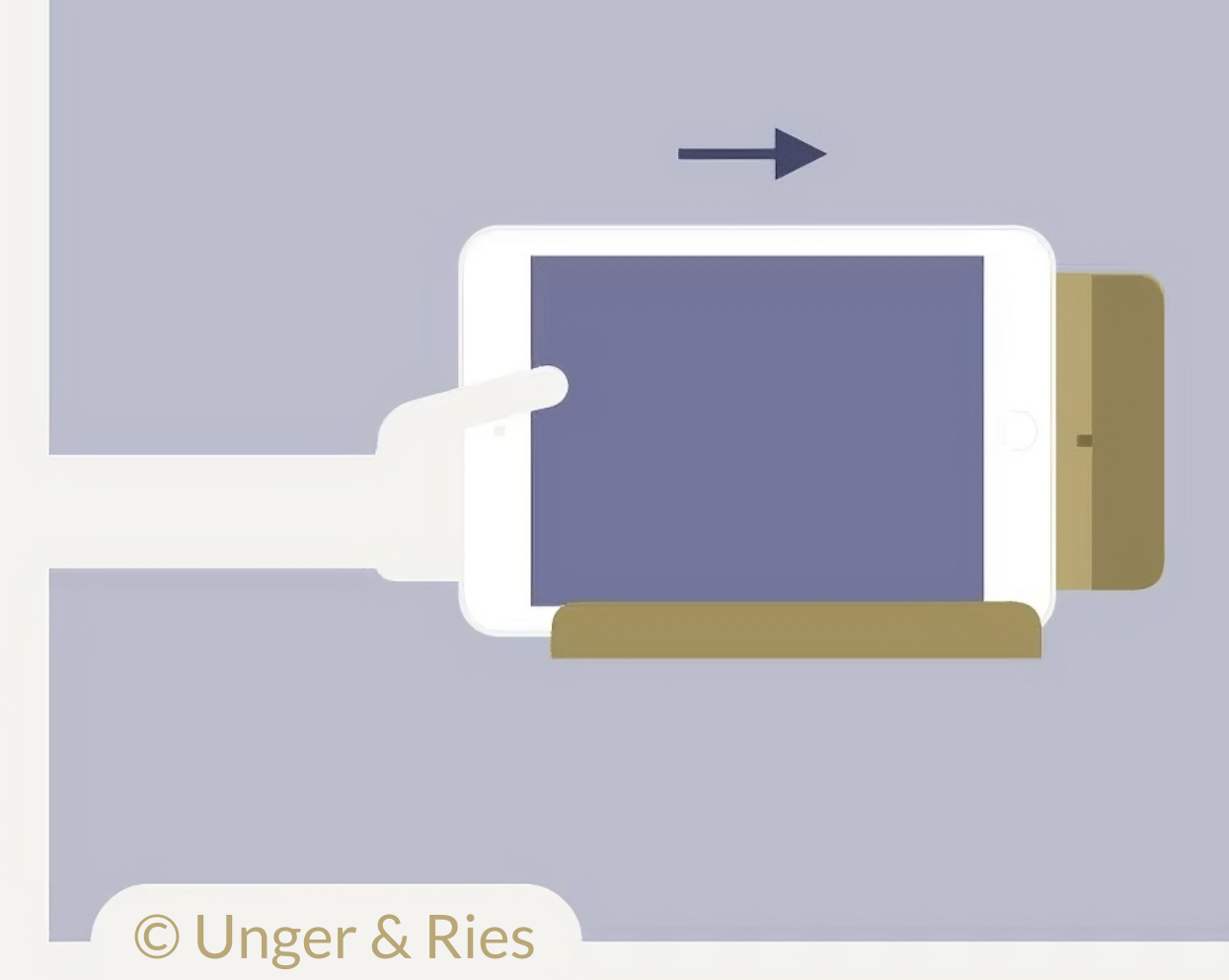

# **ConnectedCare**

Tippen Sie nun auf die Kachel "ConnectedCare", um sich das Angebot anzeigen zu lassen.

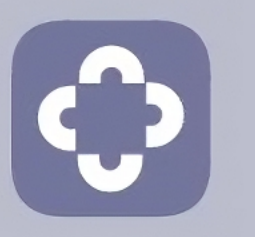

ConnectedCare

### **2** Datenschutz und AGB

Akzeptieren Sie bitte zunächst die Datenschutzerklärung und die End User License Agreement "EULA".

Tippen Sie hierfür jeweils in die beiden Kästchen im angezeigten Fenster und tippen dann auf **"Fortfahren".** 

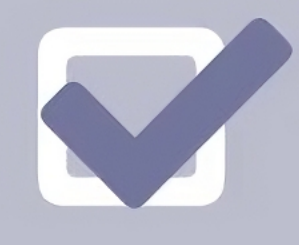

## **Erklärvideo**

Wenn Sie die App zum ersten Mal aufrufen, steht Ihnen ein Erklärvideo bereit. Sollten Sie das Video nicht anschauen wollen, tippen Sie bitte auf das **"X"** oben rechts.

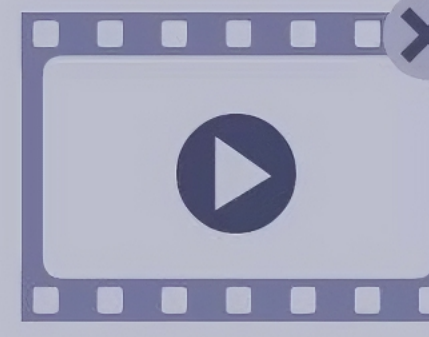

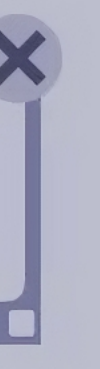

#### **4** Unterhaltungsangebot

Tippen Sie auf das Feld "Unterhaltung", um TV- und Radioprogramme, sowie Zeitungen und Zeitschriften anzuzeigen. Wählen Sie das gewünschte Angebot.

#### Gastronomie

Tippen Sie auf das Feld "Gastronomie", um Informationen zu unseren Cafeterien und deren Öffnungszeiten zu erhalten.

#### Sprechhilfe $\mathbf{6}$

Im Hauptmenü finden Sie außerdem unsere Sprechhilfe. Nutzen Sie das Angebot, wenn Sie **Unterstützung beim** Sprechen benötigen.

# **NOCH FRAGEN?**

Bei Fragen und Problemen mit dem iPad ist unsere Hotline für Sie zu erreichen. 0707129-81818

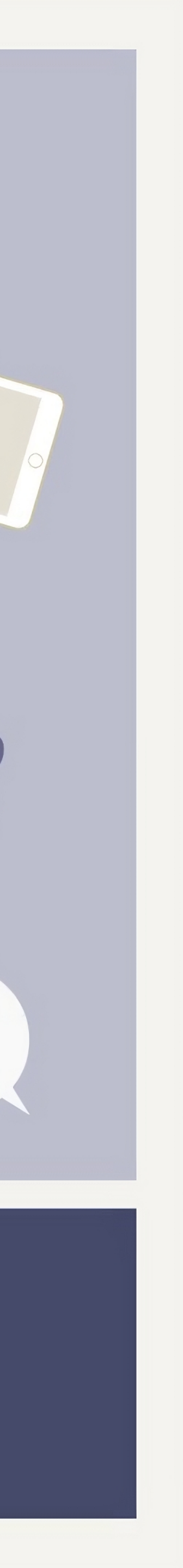